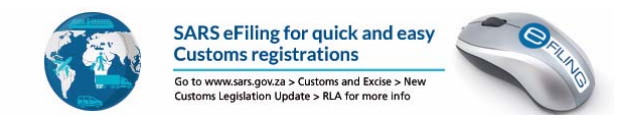

# **RLA Registration via eFiling**

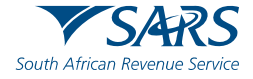

#### How to register for eFILING

Once the client has been registered with SARS, the client can then register for eFiling if not already an eFiler. This can be done by logging onto the SARS website

| South African Revenue Service | Welcome, please login<br>to SARS eFiling                  |
|-------------------------------|-----------------------------------------------------------|
|                               | Usemame<br>Forgot Your Username?<br>Forgot Your Password? |
| NEW LOOK<br>New SARS          | Next<br>Don't have an account? <u>Register</u>            |
|                               |                                                           |

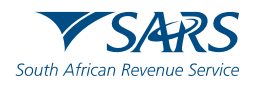

1

### Changing your eFiling profile from Individual to Organisation

Click on "Home", followed by "My Profile" on the left then "Portfolio Management"

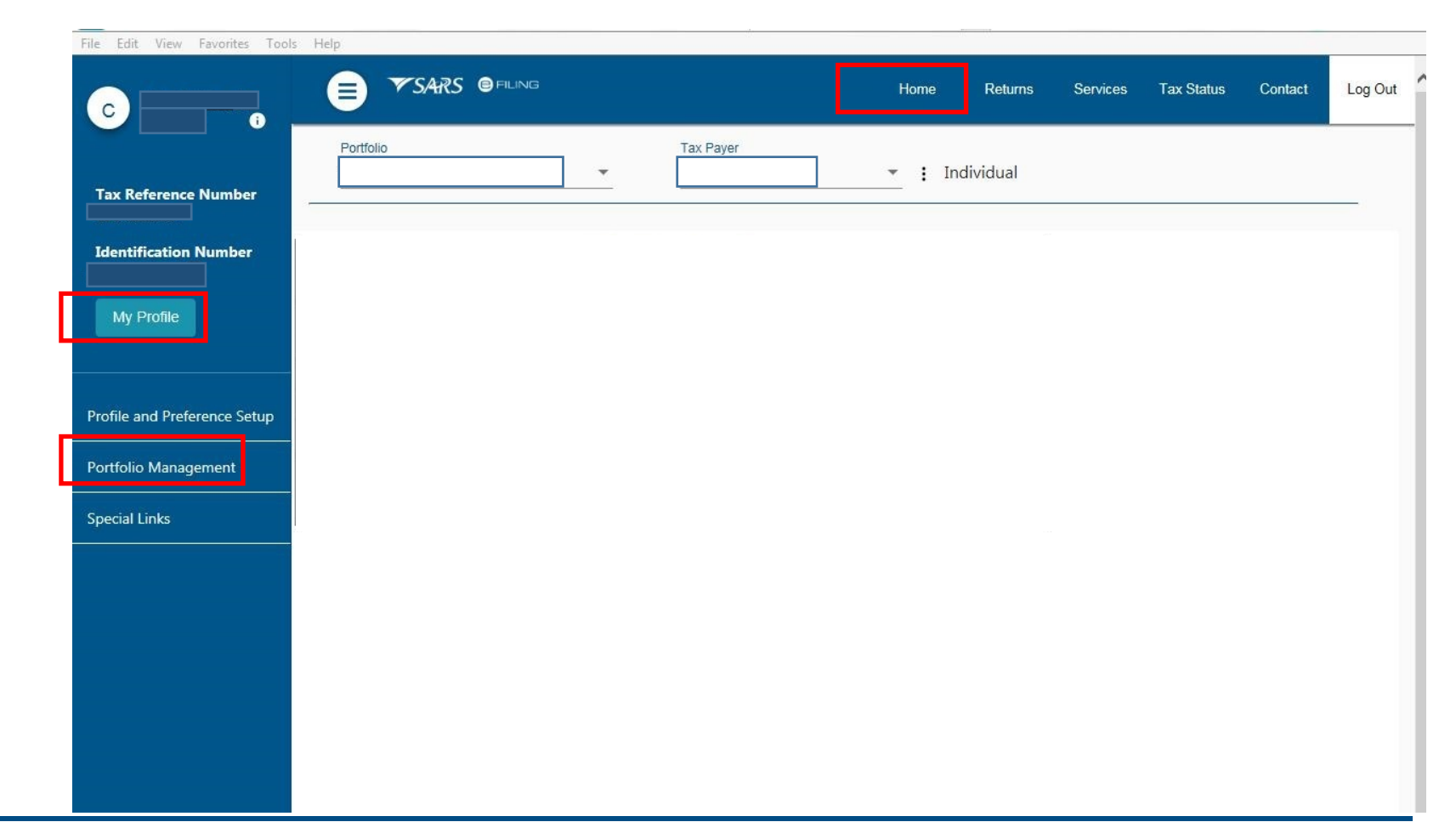

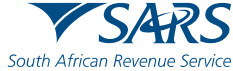

### Changing your eFiling profile from individual to Organisation

Click on the 3 dots, select "Change Portfolio Type", change it to "Organisation" and save

|                   |                |                 |                |         | Contact               |
|-------------------|----------------|-----------------|----------------|---------|-----------------------|
| Portfolio Man     | agement        |                 |                |         |                       |
|                   |                |                 |                |         | Add Portfolio         |
| Linked Portfolic  | o(s)           |                 |                |         |                       |
| Portfolio Name    | Tax User Count | Tax Payer Count | Portfolio Type | Default |                       |
|                   | 1              | 1               | Individual     | Default | Go to Portfolio       |
|                   |                |                 |                |         | Rename                |
|                   | lio(c)         |                 |                |         | Change Portfolio Type |
| lipluplood Doutto | 010(5)         |                 |                |         |                       |

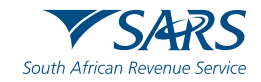

#### Changing your eFiling profile from Individual to Organisation

"Organisation" and "Customs" is now available in the top menu. Click "Customs Registration" on the left menu bar, then "Registration Licensing Accreditation" to launch RLA

| Tax Poference Number                                                    | Portfolio              | Tax Payer                       | • : Organisation   | n                    |                |
|-------------------------------------------------------------------------|------------------------|---------------------------------|--------------------|----------------------|----------------|
| Identification Number                                                   | Taxpayers              | Registration                    | or ID number       | Tax Reference Number | Q              |
| Organisation<br>SARS Registered Details                                 | Name of Taxpayer Compa | any/ ID Number Reference Number | Last Return Filled | Last Accessed        | Actions        |
| -<br>Admin Reports                                                      |                        |                                 | u.                 | -                    | View Tax Payer |
| Rights Groups                                                           | First Previous 0       | Next Last                       |                    |                      |                |
| Customs Registration                                                    | Users                  |                                 |                    |                      |                |
| Customs Sufficient Knowledge<br>Registration Licensing<br>Accreditation | Name of User           | Last Logged In                  | Las                | t Return Filed       |                |
| Special Links                                                           |                        | 2019-06-25 10:57                | -                  |                      |                |

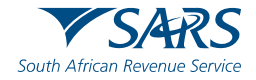

#### **Role allocation on eFiling**

Click on "User" on the top menu bar, then "User" on the left menu bar, then "Change Details" and then on the "Update User Rights" button in order to make a role selection.

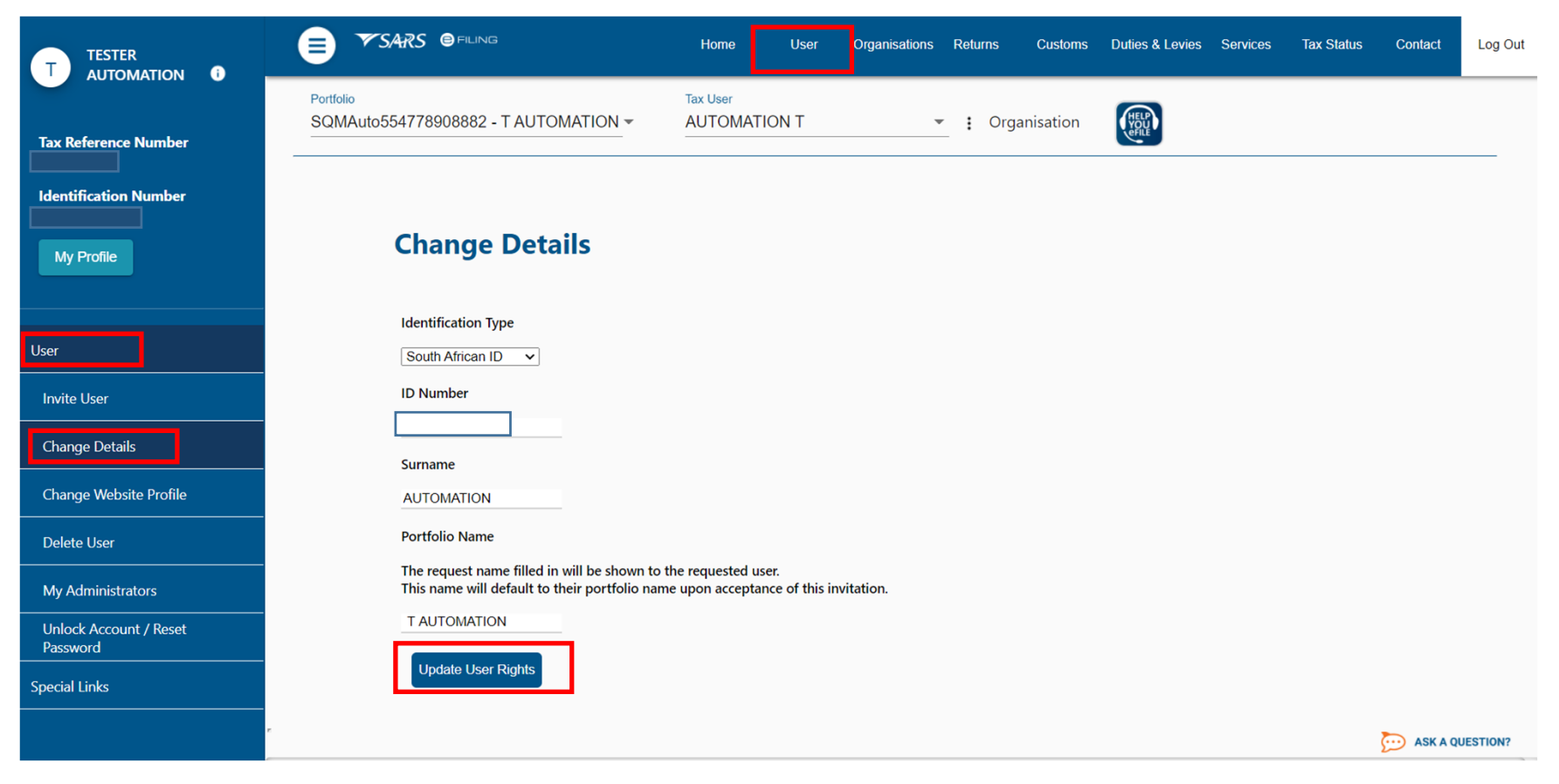

![](_page_5_Picture_4.jpeg)

#### **Role allocation on eFiling**

Select the relevant RLA User role.

| Mr Auto<br>Mation      | Home User Organisations Returns Customs Duties & Levies Services Tax Status Contact                                                                                                    |
|------------------------|----------------------------------------------------------------------------------------------------|
| Tax Reference Number   | Portfolio     Tax Payer       SQMAutoQA7144 - ACMEAu •     ACMEAutomation • : Organisation                                                                                                    |
| Registration Number    | USER RIGHTS                                                                                                    |
| My Profile             | For more information on groups and roles, please click <u>here.</u> IISER GROUPS []                                                                                                    |
|                        | Select ♥ System Default<br>User<br>Groups                                                                                                    |
| User                   | USER ROLES                                                                                                    |
| Register New           | Select Manage Transfer Duty Financial Account<br>User This role allows users to maintain all financial detail against the Transfer Duty account<br>Roles                                            |
| Change Details         | □ SARS Registration<br>Can register taxpayers with SARS to get tax reference numbers                                                                                                    |
| Change Own Password    | RLA – View Customs Product information<br>With this profile, users can only view information such as address, contact and bank account details. Users can also view information relating to their s |
| Change Website Profile | ☐ RLA - View Client Type<br>With this profile, users can only view information relating to their specific client type(s) eg. importer/exporter                                                      |
| Delete User            | RLA – Manage Customs Product information<br>With this profile, users can view and change information such as address, contact and bank account details. Users can also view and change informat     |
| My Administrators      | □ RLA - Manage Client Type<br>With this profile, users can only view and change information relating to their specific client type(s)                                                               |
|                        |                                                                                                    |

![](_page_6_Picture_4.jpeg)

### **Role allocation on eFiling**

- Once registered on eFiling, the user will need to ensure that roles were allocated correctly, in order to apply via RLA. This can be done via your internal eFiling administrator.
- The user will be allowed to select only ONE of the following user roles:
  - RLA View Customs Product
  - RLA View Client Type
  - RLA Manage Customs Product (This role allows full submission rights)
  - RLA Manage Client Type
- Please note the description of each of the roles, as not all roles allow submission of applications on RLA:
  - RLA View role only view access and no submission capabilities;
  - RLA Manage role allows submission capabilities.

![](_page_7_Picture_11.jpeg)

### **Accessing RLA**

Once the role allocation has been finalised, the user can then click through to submit an application via RLA by selecting the "Customs" tab and thereafter selecting "Registration Licensing Accreditation" from the menu on the left

| Mr Auto<br>Mation<br>Tax Reference Number                                                                        | User     Organisations       Portfolio       SQMAutoQA9753 - ACMEAu ▼ | Returns Customs<br>Tax Payer<br>ACMEAutomation | Duties & Levies Services                  | s Tax Status Contact | Log Out  |
|----------------------------------------------------------------------------------------------------|-----------------------------------------------------------------------|------------------------------------------------|-------------------------------------------|----------------------|----------|
| Registration ID Number                                                                                           | Registration, Licens                                                  | SARS<br>ing and Accreditation                  |                                           |                      |          |
| Customs Registration<br>Customs Sufficient Knowledge<br>Registration Licensing<br>Accreditation<br>Special Links | CU2500                                                                | Customs Reference Number<br>11700              | Taxpayer/Legal entity<br>New registration | y Select             |          |
| Once on this screen:<br>Existing Trader – s<br>New Trader – sele<br>NB – if you are an                           | select the displayed<br>oct new registration<br>existing trader, the  | d Customs C<br>option;<br>e new registr        | ode;<br>ation option                      | will not be dis      | splayed. |

![](_page_8_Picture_4.jpeg)

#### **Registration for RLA via eFiling**

Once the client has selected "Registration, Licensing and Accreditation" from the eFiling menu, the client will be presented with the Customs Trader Portal (CTP) dashboard, which on first access will be blank

| CTP                        | RLA             |                              |             |                  |            | Inbox 5            | eFiling                | Help            | Logout |
|----------------------------|-----------------|------------------------------|-------------|------------------|------------|--------------------|------------------------|-----------------|--------|
| Auto_Mation                | CURRENT SESSIO  | ON - TEST2016/3991           | 23/23 Regis | stration Number: | Customs    | s Code: Not assi   | gned                   |                 |        |
| Applications               |                 |                              |             |                  |            |                    |                        |                 |        |
|                            |                 |                              |             |                  |            | Filter             |                        | ≂ Active        | III ~  |
| Client Type                | Product Code    | Application No               | Sub-No      | Application Type | Case No    | Status             |                        | Submission Date |        |
| Road Cargo Carrier (local) | CU25001700      | BRLA-20190531-0002-00-<br>01 | N/A         | NEW              | 1000006561 | In Progress        |                        | 2019-05-31      |        |
|                            |                 |                              |             |                  |            | Items per page: 10 | •                      | 1 - 1 of 1      | < >    |
| Products                   |                 |                              |             |                  |            |                    |                        |                 |        |
|                            |                 |                              |             |                  |            |                    |                        | Filter III      | •      |
| Product Code               | Registered Name | FAN No                       |             | Effective Date   | Valid To   |                    | Status                 |                 |        |
|                            |                 |                              |             |                  |            | Items per page:    | <u>10</u> <del>•</del> | 0 of 0          | < >    |
| Registered C               | lient Types     |                              |             |                  |            |                    |                        |                 |        |
|                            |                 |                              |             |                  |            | Filter             |                        | ₹ Active        |        |
|                            |                 |                              | -           |                  |            |                    |                        |                 |        |

![](_page_9_Picture_4.jpeg)

### **Registration for RLA via eFiling**

From the dashboard, the client will click on "RLA" and select "New Application" from the pop up.

| СТР                        | RLA             |                              |            | Inbox 6 Help Logout |            |                   |                 |            |  |  |  |  |  |  |
|----------------------------|-----------------|------------------------------|------------|---------------------|------------|-------------------|-----------------|------------|--|--|--|--|--|--|
| Auto_Mation                | Registration    | ns Relation                  | iships     | stration Number:    | Customs C  | ode: Not assigned |                 |            |  |  |  |  |  |  |
| Applications               | New Application | n Notice of E                | Disclosure |                     |            |                   |                 |            |  |  |  |  |  |  |
|                            |                 |                              |            |                     |            | Filter            | ₹ Active        | <b>∷</b> • |  |  |  |  |  |  |
| Client Type                | Product Code    | Application No               | Sub-No 0   | Application Type    | Case No    | Status            | Submission Date |            |  |  |  |  |  |  |
| Road Cargo Carrier (local) | CU25001700      | BRLA-20190531-0002-00-<br>01 | N/A        | NEW                 | 1000006561 | In Progress       | 2019-05-31      |            |  |  |  |  |  |  |

Once the first application is submitted, the client will be unable to make any additional applications until the first submitted application has been finalised. The outcome of the application can be viewed from the Dashboard "Inbox"

![](_page_10_Picture_5.jpeg)

#### **Registration for RLA via eFiling**

Select or Search for Client Type from Wizard selection

![](_page_11_Picture_3.jpeg)

![](_page_11_Picture_4.jpeg)

#### **Registration for RLA via eFiling**

Application form customised depending on client type. Capture all required information.

| CTP                                 | RA +                                                          |                               | Inbox eFiling | Logout   |
|-------------------------------------|---------------------------------------------------------------|-------------------------------|---------------|----------|
| TESTER AUTOMATION                   | CURRENT SESSION - ACME Automation-521293 Registration Number: |                               |               |          |
| Menu 🔗                              | Application: Storage Warehouse (OS) - Imported Goods          |                               |               |          |
| Product Level                       | Contact Details                                               |                               |               |          |
| Tax Type Demographics               |                                                               |                               |               |          |
| Contact Details<br>Physical Address | Home Tel No                                                   | Business Tel No               |               | 0        |
| /location                           | Click + to add a new number                                   | Chick + to add a new number   |               |          |
| Authorised Officer                  | Fax No O                                                      | Cell No                       |               | 0        |
| Details<br>Client Type Level        | Chick + to add a new number                                   | click - to add a new number   |               |          |
| Contact Details                     |                                                               | I do not have a Cell Number * |               | c        |
| (optional)<br>Physical Address      | Email                                                         |                               |               |          |
| /iocation                           | Click - to add a new email address                            |                               |               |          |
| Disclosure Customs                  | L TUU IIU IIU IIU IIU IIU IIU IIU IIU IIU                     |                               |               |          |
|                                     | Web Address                                                   |                               |               |          |
|                                     |                                                               |                               |               | 0/80     |
|                                     | Contact Person Name *                                         |                               |               |          |
|                                     |                                                               |                               |               | 0 / 100  |
|                                     |                                                               | P                             | evious Next   | Conclude |

![](_page_12_Picture_4.jpeg)

#### **Registration for RLA via eFiling**

Upload required supporting documents, accept declaration and submit application

| CTP                                         | RLA -                                                                                                    | ox eFiling Logout |
|---------------------------------------------|----------------------------------------------------------------------------------------------------|-------------------|
| TESTER_AUTOMATION                           | CURRENT SESSION - ACME Automation-521293 - Registration Numbe Customs Code: Not assigned                                                                                                    |                   |
| Menu 😵                                      | Application: Storage Warehouse (OS) - Imported Goods                                                                                                    |                   |
| Product Level                               | Application BRLA-20210310-0024-00-01 requires the following supporting documents:                                                                                                    |                   |
| Tax Type Demographics                       | Please note that we only support PDF files with a maximum of SMB per file, with a maximum of 100MB per application for all files.                                                                                                    |                   |
| Contact Details                             | Contact Details Documentation: Cellphone Numbe                                                                                                    |                   |
| My Bank Accounts                            | 2021 Calendar pdf 🛛 🗙                                                                                                    | 0                 |
| Authorised Officer<br>Details               | Requested or: 2021-02-10-09-41-64                                                                                                    | UPLOADED          |
| Client Type Level                           | Proof of Address: 299, Bronkhorst Street, Brooklyn, Pretoria *                                                                                                    |                   |
| Contact Details<br>(optional)               | 2021 Celender.pdf X                                                                                                    | 0                 |
| <ul> <li>/location</li> <li>Umit</li> </ul> | Requested or: 2021-03-10-09-41-64                                                                                                    | UPLOADED          |
| Ø Disclosure Customs                        | Additional Documents (Optional):                                                                                                    |                   |
| Required Documents                          | Salact Film                                                                                                    | 0                 |
|                                             | Requested on: 2022-02-10 De-NT-64                                                                                                    | AWAITING          |
|                                             |                                                                                                    |                   |
|                                             | Declaration                                                                                                    |                   |
|                                             | I hereby: <ul> <li>(a) declare that the particulars in the application and all annexures are true and correct, and</li> <li>(b) undertake to- <ul> <li>i. inform SARS promptly in accordance with the rules of any changes in the particulars furnished in the application;</li> <li>ii. comply with customs and excise laws and procedures.</li> </ul> </li> </ul> |                   |

![](_page_13_Picture_4.jpeg)

#### **Registration for RLA via eFiling**

Message with reference number on successful submission

![](_page_14_Picture_3.jpeg)

![](_page_14_Picture_4.jpeg)

# Registration, Licensing and Accreditation (RLA) Renewal Functionality for Client Types already on RLA

• RLA dashboard has colour-coding for eligible renewal applications

![](_page_15_Picture_2.jpeg)

![](_page_15_Picture_3.jpeg)

# Registration, Licensing and Accreditation (RLA) Renewal Functionality

• Client types requiring renewal highlighted on RLA dashboard in ORANGE and RED. Select and submit renewal application.

| Home                                    | 🗙 🔞 Custor                              | ns Trader Portal | × +               |          |            |          |                                   |                                 |                        |        |                |                  |              | Ų           | 0 5 2                  |
|-----------------------------------------|-----------------------------------------|------------------|-------------------|----------|------------|----------|-----------------------------------|---------------------------------|------------------------|--------|----------------|------------------|--------------|-------------|------------------------|
| $\leftarrow \rightarrow \ C \ \bigcirc$ | A Not secure   cpsquese                 | vices sars.gov.z | a/ctp-gu\#/Ha/das | hboard   |            |          |                                   |                                 |                        |        |                |                  |              | ¢ 😨         | 0 :                    |
|                                         |                                         |                  |                   |          |            |          |                                   |                                 |                        |        |                | Filter           |              | ш           | •                      |
| Product Code                            |                                         | Registered N     | 977.0             |          | FAN NO     |          | Effective Date                    |                                 | Valid To               |        | Stat           | 125              |              |             |                        |
| CU25012501                              |                                         | ADVE Auton       | nation-424574     |          | 8125012956 | í.       | 2821-07-20                        |                                 | 2021-12-31             |        | ACT            | IVE              |              |             |                        |
|                                         |                                         |                  |                   |          |            |          |                                   |                                 |                        |        | items pe       | røzge. <u>10</u> | • 1 - 1 of 1 | <           | >                      |
| Desister                                | red Client Tunes                        |                  |                   |          |            |          |                                   |                                 |                        |        |                |                  |              |             |                        |
| Register                                | red Client Types                        |                  |                   |          |            |          |                                   |                                 |                        | FR     | er             |                  | * Active     |             |                        |
| Product Code                            | SLD-NO O                                | Cuper Code       | Terrinal Code     | BIC Code | SCAC Dode  | W/A Code | SARS Code in the of EIC/SCAC Code | SARS Code in liter of IATA Code | Carrier Code(for Karl) | Status | Effective Date | Valid To         | RenewallTo   | Acc: Lo     | 0                      |
| CU25012501                              | N/A                                     | N/A              | N/A               | N/A      | N/A        | 8/A      | N/A                               | N/A                             | N/A                    | Acres  | 2021-06-06     | 2021-00-05       | 2021-09-04   | NIA         |                        |
| CU25012501                              |                                         | 01               | N/A               | N/A      | N/A        | N/A      | N/A                               | 8/A                             | N/A                    | Active | 2021-07-11     | 2021-09-09       | 2021-10-09   | N/A         |                        |
| CU25012501                              | N/A                                     | N/A              | N/A               | N/A      | N/A        | N/A      | N/A                               | N/A                             | N/A                    | Active | 2021-06-05     | 2021-12-31       | 2022-01-30   | N/A         |                        |
| CU25012501                              | *                                       | N/A              | N/A               | N/A      | N/A        | N/A      | N/A                               | N/A                             | N/A                    | Active | 2021-06-05     | 2021-12-31       | 2022-01-30   | N/A         |                        |
| CU25012501                              |                                         | N/A              | N/A               | N/A      | N/A        | N/A      | N/A                               | N/A                             | N/A                    | Active | 2021-06-07     | 2021-12-31       | 2022-01-30   | N/A         |                        |
| CU25012501                              | N/A                                     | N/A              | N/A.              | N/A      | N/A        | N/A      | N/A                               | N/A                             | N/A                    | Active | 2021-06-26     | 2021-12-31       | 2022-01-30   | N/A         |                        |
| CU25012501                              | N/A                                     | N/A              | N/A               | N/A      | N/A        | N/A      | N/A                               | N/A                             | N/A                    | Active | 2021-07-19     | 2021-12-31       | 2022-01-30   | N/A         |                        |
| CU25012501                              | ٣                                       | 32               | N/A               | N/A      | N/A        | N/A      | N/A                               | N/A                             | N/A                    | Active | 2021-07-19     | 2021-12-31       | 2022-01-30   | N/A         |                        |
| <ul> <li>Ready to renew</li> </ul>      | <ul> <li>Applied far renewol</li> </ul> | Renewal Direrdue | No Action P       | equined  |            |          |                                   |                                 |                        |        | iteri s pe     | røtge <u>10</u>  | • 1 – 8 of 8 | <           | >                      |
| 💿 [ 🏉                                   | 📋 🧕 🌍                                   | 0                | 2 😪               | -        |            |          |                                   |                                 |                        |        |                |                  | DI - (*      | <b>F</b> () | 10:56-AM<br>3323/06/13 |

![](_page_16_Picture_3.jpeg)

# Registration, Licensing and Accreditation (RLA) Renewal Functionality

Client type renewals submitted highlighted on RLA dashboard in GREEN

|                                                                   |                                                                  |                          |              |              |          |            |                |          |           |           |                                    | Filter                        |                        |        |                 | Active           |            | H •          |
|-------------------------------------------------------------------|------------------------------------------------------------------|--------------------------|--------------|--------------|----------|------------|----------------|----------|-----------|-----------|------------------------------------|-------------------------------|------------------------|--------|-----------------|------------------|------------|--------------|
|                                                                   |                                                                  |                          |              |              |          |            |                |          |           |           |                                    |                               |                        |        |                 |                  |            |              |
| Client Type                                                       | Product Code                                                     | Application No           |              | Sub-No 🛛     |          | Ap         | plicetion Type |          |           | Cape N    | 0                                  | Status                        |                        |        | Dubrnission Def |                  |            |              |
| Rebete User                                                       | CU25011631                                                       | BRL4-20210714-0002-00-01 |              |              |          | NE         | w              |          |           | 100002    | u782                               | In Progress                   |                        |        | 2021-07-14      |                  |            |              |
| Rebete User                                                       | CU25011831                                                       | BRLA-20210723-0002-00-01 |              |              |          | NE         | w              |          |           | 100002    | W921                               | In Error                      |                        |        |                 |                  |            |              |
| Special Storage Warehouse (SOS) - Dutiable Imported Goods         | CLQ5011831                                                       | BRLA-20210725-0019-00-01 |              |              |          | NE         | w              |          |           | 100002    | 04940                              | Dreft                         |                        |        |                 |                  |            |              |
| Special Storage Warehouse (SOS) - Supply Ship/Aircraft stores     | 0.025011851                                                      | BRLA-20210511-0012-00-01 |              |              |          | NE         | w              |          |           | 100002    | 15142                              | Dreft                         |                        |        |                 |                  |            |              |
| Clearing Agent                                                    | CU25011831                                                       | BRLA-20210812-0002-01-01 |              | N/A          |          | RE         | NEWAL          |          |           | 100002    | 15171                              | In Progress                   |                        |        | 2021-08-16      |                  |            |              |
| Rebete Uber                                                       | 0JQ5011831                                                       | BRLA-20210518-0001-00-01 |              |              |          | NE         | 9W             |          |           | 100002    | 15212                              | in Error                      |                        |        |                 |                  |            |              |
| Special Storage Warehouse (SOS) - Inbound duty and tax free shop  | 0U25011831                                                       | BRLA-20210518-0011-00-01 |              |              |          | NE         | w              |          |           | 100002    | 15213                              | Dreft                         |                        |        |                 |                  |            |              |
|                                                                   |                                                                  |                          |              |              |          |            |                |          |           |           |                                    |                               |                        |        | itemo p         | erpege <u>10</u> |            | 7 <u>3 3</u> |
|                                                                   |                                                                  |                          |              |              |          |            |                |          |           |           |                                    |                               |                        |        |                 |                  |            |              |
| Products                                                          |                                                                  |                          |              |              |          |            |                |          |           |           |                                    |                               |                        |        |                 |                  |            |              |
|                                                                   |                                                                  |                          |              |              |          |            |                |          |           |           |                                    |                               |                        |        | Filter          |                  |            | # •          |
| Product Code                                                      | Registered Name                                                  |                          | FAN No       |              |          | Eff        | ective Date    |          |           |           | Valid To                           |                               | Der                    | tuo †  |                 |                  |            |              |
| CU25011831                                                        | TAUTOMATION                                                      |                          | 8125012420   |              |          | 20         | 21-05-24       |          |           |           |                                    |                               | AC                     | TIVE   |                 |                  |            |              |
|                                                                   |                                                                  |                          |              |              |          |            |                |          |           |           |                                    |                               |                        |        | harro r         | er cener 10      | ¥ 1=1:     | . 2.5        |
|                                                                   |                                                                  |                          |              |              |          |            |                |          |           |           |                                    |                               |                        |        | toger og p      | e prope          |            |              |
| Registered Client Types                                           |                                                                  |                          |              |              |          |            |                |          |           |           |                                    |                               |                        |        |                 |                  |            |              |
|                                                                   |                                                                  |                          |              |              |          |            |                |          |           |           |                                    | Filter                        |                        |        |                 | F Active         |            | # •          |
|                                                                   |                                                                  |                          |              |              |          |            |                |          |           |           |                                    |                               |                        |        |                 |                  |            |              |
| Client Type                                                       |                                                                  |                          | Regilio No 🖲 | Product Code | Sub-No O | Depot Code | Terminal Code  | BIC Code | SCAC Code | IATA Code | SARS Code in lieu of BIC/SCAC Code | SARS Code in Seu of IATA Code | Carrier Code(for Rail) | Otetuo | Effective Date  | Velid To         | Renewal To | Acor Level O |
| Clearing Agent                                                    |                                                                  |                          | CUSC004227   | CU25011851   | N/A      | NA         | NA             | N/A :    | NA        | NA        | N/A                                | NA .                          | N/A                    | Active | 2021-06-27      | 2021-12-51       | 2022-01-30 | N/A          |
| Degrouping depot                                                  |                                                                  |                          | CU\$0003799  | CU25011851   |          | 67         | N/A            | N/A      | N/A       | N/A       | N/A                                | N/A                           | N/A                    | Active | 2021-05-24      | 2021-12-81       | 2022-01-80 | N/A          |
| Container depot                                                   |                                                                  |                          | CU50003800   | CU25011851   | *        | NA         | N/A            | N/A      | N/A       | N/A       | N/A                                | N/A                           | NA                     | Active | 2021-05-24      | 2021-12-31       | 2022-01-30 | N/A          |
| Menufacturing Warehouse (VM) CCA Enterprise) Any goods (Other the | n goods liable to Excise Duty. Fuel Levy and Environmental Levy) |                          | CU50003823   | CU25011851   | *        | N/A        | N/A            | N/A      | N/A       | N/A       | NA                                 | N/A                           | N/A                    | Active | 2021-05-25      | 2021-12-31       | 2022-01-30 | NA           |
| Container Territinel Operator                                     |                                                                  |                          | CU50003825   | CU25011851   | N/A      | N/A        | G7             | N/A      | N/A       | N/A       | N/A                                | NA                            | NA                     | Active | 2021-05-25      |                  | NA         | N/A          |
| Container Terminal Operator                                       |                                                                  |                          | CUS0003864   | CU25011851   | N/A      | NA         | 09             | N/A      | N/A       | N/A       | NA                                 | NA                            | N/A                    | Active | 2021-05-28      |                  | N/A        | N/A          |
|                                                                   |                                                                  |                          |              |              |          |            |                |          |           |           |                                    |                               |                        |        |                 |                  |            |              |
| Reedy to renew Applied for renewal Renewal Overd                  | Lee 🔲 No Action Required                                         |                          |              |              |          |            |                |          |           |           |                                    |                               |                        |        | Parts of        | ernene: 10       | · 1-6      | x 2 5        |

![](_page_17_Picture_3.jpeg)